# 浸信會永隆中學

# 「校園智能咭繳費系統」簡化步驟

敬啟者:

本校使用「eClass 電子繳費系統」,以簡化家長、學生及學校繳付學校款項之程序,家長可利用「繳費靈(PPS)」、「香港支付寶(AlipayHK)」手機程式或親臨OK便利店利用學校提供條碼增值,相 關資訊可參考附錄。

學校繳費流程亦將於本年度簡化如下:

1. 校方會每兩個月發出eClass電子通告,通知家長收款日期,通告及相關日期可參下表:

| 收費月份     | 家長電子回條 | 收款日期  |
|----------|--------|-------|
| 9-10月收費  | 14/11  | 24/11 |
| 11-12月收費 | 12/1   | 22/1  |
| 1-2月收費   | 11/3   | 21/3  |
| 中六學年收費   | 27/2   | 4/3   |
| 3-4月收費   | 13/5   | 22/5  |
| 5-7月收費   | 11/7   | 19/7  |

註: 中六學年最後一次收費為4/3/24,將另有通告通知有關年結及退款事宜

- 2. 如學生戶口未有足夠金額,學生及家長將於電子通告發出當日,收到:
  - **家長**:於eClass Parent App內收到**即時訊息提示**,家長可按訊息上的金額增值,如使用繳費靈或 OK便利店增值,須留意相關服務手續費為(\$2.2/\$3.4)。

<u>學生</u>: 收到紙本繳費通知, 印有須付金額及款項明細。

3. 家長於繳費後,學生不需要再於學校內拍卡,系統將於收款日期收取該兩個月之費用。

 家長如未能按時繳費,或於經濟上有需要,可於<u>收款日期前</u>致電學校通知班主任,學生亦責 任通知;如學生未能於收款日期前通知校方,將按情況被記缺點一次。

家長與學生均可隨時查閱學校收費,家長可於eClass Parent App 內電子繳費查閱繳費明細;學生 可利用eClass 網站,於我的智能卡紀錄「EI」中查閱繳費明細。詳程可參附錄。

如有查詢,請致電本校校務處(24643638)與葉維舜老師聯絡。

此致

貴家長

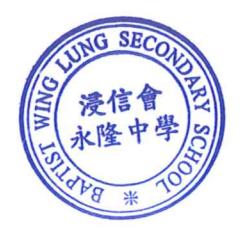

浸信會永隆中學校長

二零二三年十一月十四日

敬覆者:

頃閱來函,知悉有關「校園智能咭繳費系統簡化步驟」事宜,並將於十一月二十四日或之前增 值足夠金額,以便支付9月到10月之學校收費

此覆

浸信會永隆中學校長

家長簽署:\_\_\_\_\_\_家長姓名:\_\_\_\_\_

學生姓名:\_\_\_\_\_

班别:\_\_\_\_\_班號:\_\_\_\_\_

二零二三年十一月 日

S23120

## <u>附錄</u> (I): eClass Parent App 查閱電子繳費繳費明細

| 1. 進入「繳費紀錄」 1. 進入「繳費紀錄」 第 1. 進入「繳費紀錄」 第 1. 進入「繳費紀錄」 第 1. 進入「繳費紀錄」 第 1. 進入「繳費紀錄」 第 1. 進入「繳費紀錄」 第 1. 進入「繳費紀錄」 第 1. 進入「繳費紀錄」 第 1. 進入「繳費紀錄」 第 1. 進入「總費紀錄」 第 1. 進入「總費紀錄」 第 1. 進入「金融書」 第 1. 進入「金融書」 第 1. 進入「金融書」 第 1. 進入「金融書」 第 1. 進入「金融書」 第 1. 進入「金融書』 第 1. 進入「金融書」 第 1. 進入「金融書」 第 1. 進入「金融書」 第 1. 進入「金融書」 第 1. 進入「金融書」 第 1. 進入「金融書」 第 1. 進入「金融書」 第 1. 進入「金融書」 第 1. 進入「金融書」 第 1. 進入「金融書」 第 1. 進入「金融書」 第 1. 進入「金融書」 第 1. 進入「金融書」 第 1. 進入「金融書」 第 1. 進入「金融書」 第 1. 進入「金融書」 第 1. 進入「金融書」 第 1. 進入「金融書] 第 1. 進入「金融書] 第 1. 進入「金融書] 第 1. 進入「金融書] 第 1. 進入「金融書] 第 1. 進入「金融書] 第 1. 進入「金融書] 第 1. 進入「金融書] 第 1. 進入「金融書] 第 1. 進入「金融書] 第 1. 進                                                                                                    | android 📫 iOS                                                                                                    | ļ.                                                                              | ios                                                                                                    | android |          |
|----------------------------------------------------------------------------------------------------|----------------------------------------------------------------------------------------------------|---------------------------------------------------------------------------------|----------------------------------------------------------------------------------------------------|---------|----------|
| 0 az m (€ st∧ith) > 2 m (€ st∧ith) > 2 m (St∧ith) > 2 m (St∧ith) > 2 m (St∧ith) > | と19         (東多)         (東京)         (東京)         (東京)         (中市市)         (中市市)         (中市)         (中市)         (中)         (中)         (中) | 於 eClass Parent<br>App 查看待繳款項<br><sup>1899年</sup> 年79月<br><sup>1899年</sup> 年79月 | 23           4* 41812           188           188           188           188           2* 228           2* 228           3           18828           2           18828           2           18828           2           18828           2           18828           2           19           10           11           12           13           14           15           15           16           17           18           18           18           18           18           18           18           18           18           18           18           18           18           18           18           18           18           18           18           18           18           18           18 <th></th> <th> 進入「繳費紀錄」</th> |         | 進入「繳費紀錄」 |

### <u>附錄</u> (II):智能咭繳費流程圖(AlipayHK)

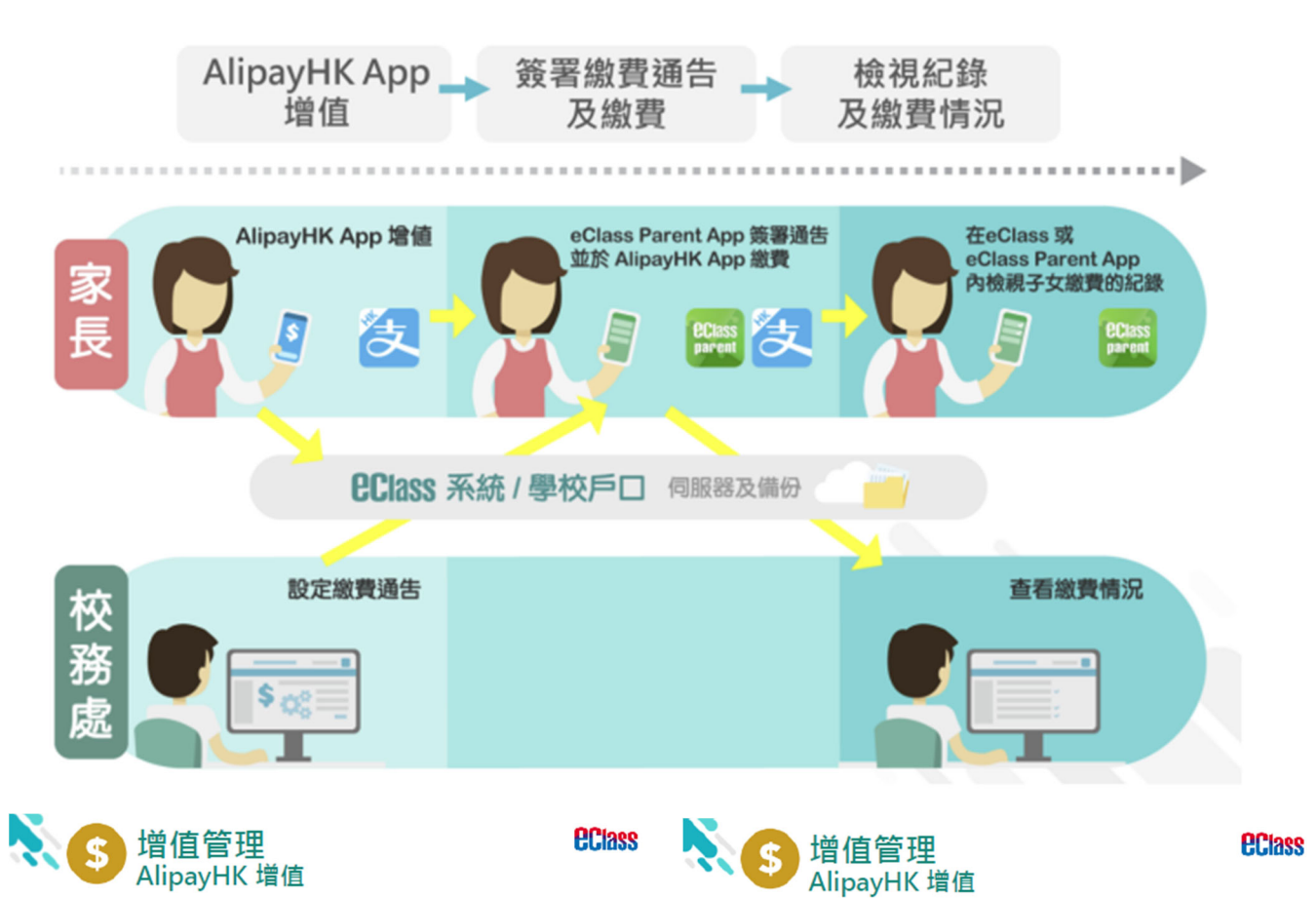

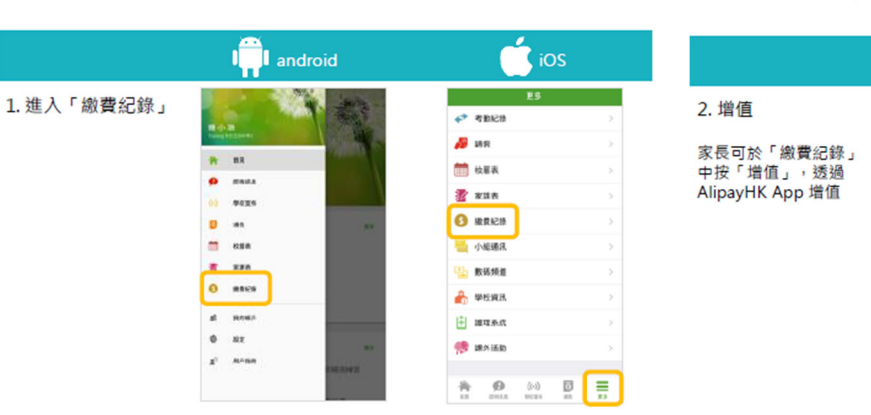

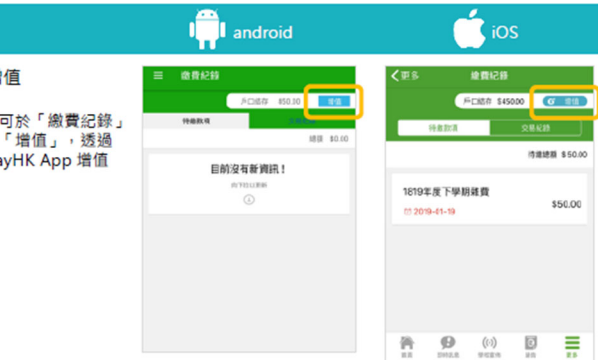

附錄

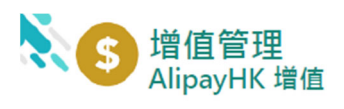

**ec**lass

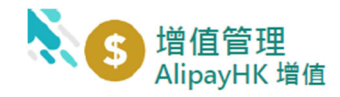

**ec**lass

|                                                                                                    | in android                                                                                                    | ios                                                                                                    |                                                                                                    | android                                                                                                    | ios                                                                                                    |
|----------------------------------------------------------------------------------------------------|----------------------------------------------------------------------------------------------------|----------------------------------------------------------------------------------------------------|----------------------------------------------------------------------------------------------------|----------------------------------------------------------------------------------------------------|----------------------------------------------------------------------------------------------------|
| 3. 選擇「増值面額」<br>及使用 AlipayHK<br>App 繳款 ∘                                                                                                    | ◆ 接個<br>● 50.0 ◆ 第150.0<br>● 150.0<br>● 150.0<br>● 150.0<br>● 150.0<br>■ 100<br>■ 10 | EXE<br>RMARE<br>S450 → REHERICALE<br>S550<br>S400 5200 5300<br>S100 5500 5900<br>E1000 5200 15000<br>H設方式<br>REAL                                                                                                    | 4. 於AlipayHK App<br>增值<br>eClass Parent App在<br>增值的過程會連接<br>AlipayHK App 會再<br>次顯示增值金額,如<br>確定金額,按「確認<br>付款」作交易。                                                                                                    | Image: Strategy of the strategy of the strategy of the | Image: State of the state of the state |
| Normalization (1997) (1997) (19977) (19977) (19977) (1997) (19977) (19977) (19977) (1 | 直管理<br>ayHK 增值                                                                                                    | <b>Class</b>                                                                                                    | No. Contraction State State S | ī管理<br>ayHK 增值                                                                                                    | <b>Class</b>                                                                                                    |
|                                                                                                    | android                                                                                                    | iOS                                                                                                    |                                                                                                    | in android                                                                                                    | ios                                                                                                    |
| 5. 輸入密碼                                                                                                    | < 安全均能                                                                                                    | < ◎ 安全校論 ○                                                                                                    | 6. 支付成功                                                                                                    | < torintation                                                                                                    | 〈返回 支付成功                                                                                                    |
| AlipayHK App<br>需要家長輸入6位數字<br>的交易密碼                                                                                                    | EACHTER      EACHTER                                                                                                    | 総人交付初時<br>                                                                                                    | 完成後,AlipayHK<br>App 會顯示付款成<br>功,可檢視付款金額。<br>並於倒數後,自動返<br>回 eClass Parent<br>App                                                                                                    | KE 103.00<br>TAXE A MARK<br>ACC ()                                                                                                    | レンス Brain<br>Distance<br>たいので、<br>たいのでは、<br>たいのでは、<br>たいのでのでは、<br>たいのでのでは、<br>たいのでのでは、<br>たいのでのでのでのでのでのでのでのでのでのでのでのでのでのでのでのでのでのでので                                                                                                    |
| No. Contraction State State S | 直管理<br>ayHK <sup></sup> 值                                                                                                    | <b>C</b> lass                                                                                                    | 客戶支持                                                                                                    | 爰                                                                                                    | <b>ect</b> ass                                                                                                    |
| 7. 交易成功<br>完成後,於 eClass<br>Parent App 顯示該次<br>交易詳細資料。<br>按「成功」或<br>「交易紀錄」。                                                                                                    | 文章はあ<br>文章はあ<br>文章はあ<br>文章になる<br>代理語 2502150511<br>二単二十二十二十二十二十二十二十二十二十二十二十二十二十二十二十二十二十二十二                                                                                                    | を起意<br>文 想成(2)<br>(記録)<br>の日本語<br>の日本語<br>の日本<br>の日本<br>の日本<br>の日本<br>の日本<br>の日本<br>の日本<br>の日本 | 電郵家長熱                                                                                                    | <u>support@broadl</u><br>線電話 3913 32                                                                                                    | earning.com<br>211                                                                                                    |

HX

### <u>附錄</u>(II):智能咭繳費流程圖(繳費靈及 OK 便利店)

- 1.每次成功轉帳,「繳費靈」公司將收取港幣\$2.1作為手續費;OK便利店則收取港幣\$3.4。
- 2. 為減低手續費支出,本校將設定轉賬額最低為\$300;
- 3. 校方每年承擔每位同學兩次轉帳之手續費(合共\$4.2);
- 4. 第三次及其後之增值轉帳,家長需自行支付手續費,校方會在智能咭自動扣除手續費。

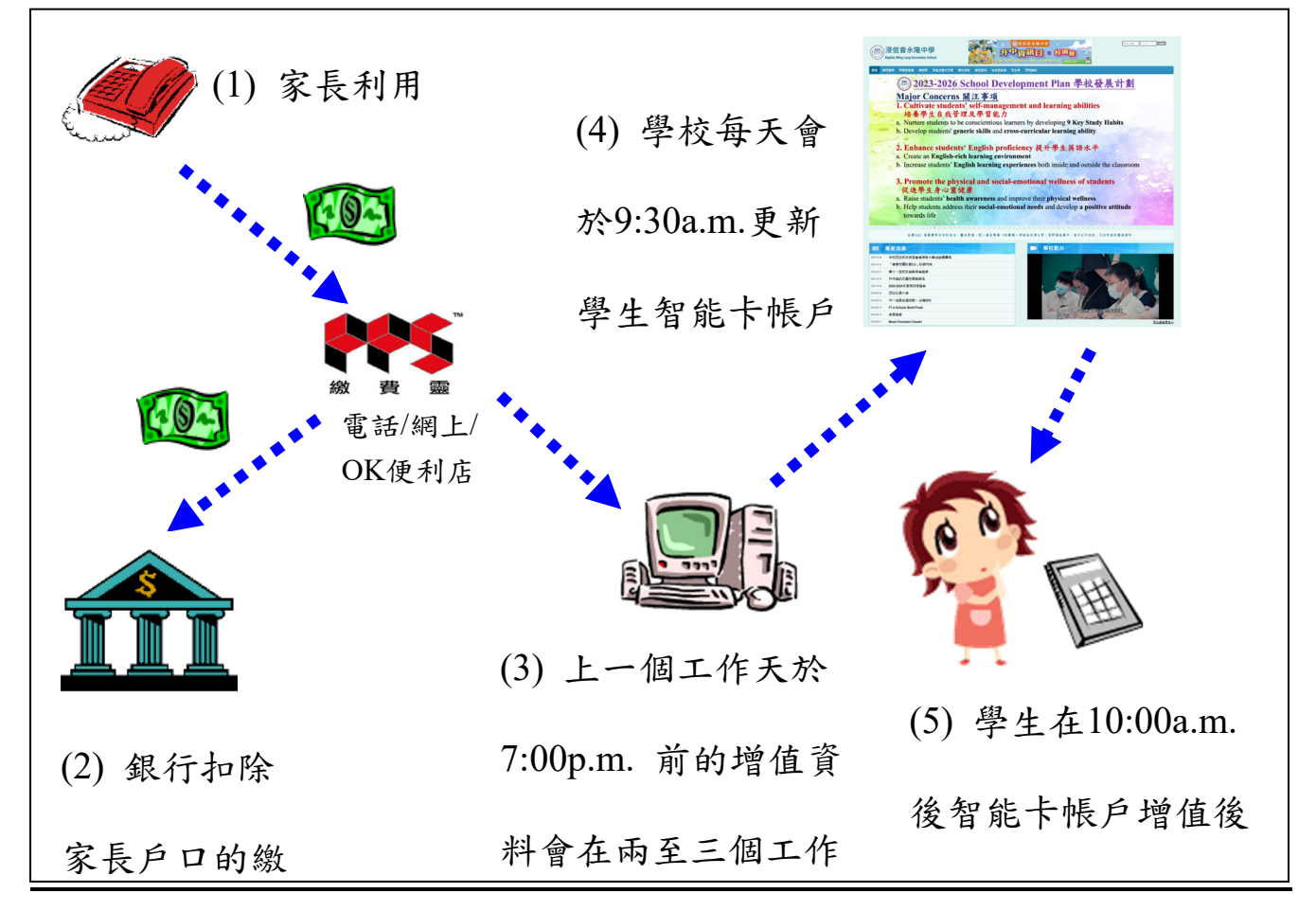

#### 「繳費靈」(PPS)開設賬戶地點

| 屯門區:                                      |                        |  |  |  |
|-------------------------------------------|------------------------|--|--|--|
| 渣打銀行                                      |                        |  |  |  |
| 屯門仁政街 26A 富華大廈地下                          |                        |  |  |  |
| OK 便利店                                    | 屯門置樂花園商場地下 129 號       |  |  |  |
| 屯門兆康苑商場中心店號 104                           | 屯門美樂花園商場 81-82 號地下     |  |  |  |
| 屯門友愛邨愛勇樓地下 105-6 號                        | 屯門翠寧花園地下 12-13 號舖      |  |  |  |
| 屯門富泰商場地下6號舖                               | 屯門蝴蝶邨熟食市場 13-16 號      |  |  |  |
| 屯門寶怡花園 23-23A 舖地下                         | 屯門青翠徑南光樓高層地下 D 舖       |  |  |  |
| 屯門屯利街1號華都大道第3層2B-03號舖                     | 屯門良景商場地下114 號舖         |  |  |  |
| 屯門大興邨商場一樓 54 號                            | 屯門大興街1號大興商場地下L106號舖    |  |  |  |
| 屯門建生邨商場 102 號舖                            | 屯門寶田邨寶田商場地下6號舖         |  |  |  |
| 屯門悅湖商場 53-57 及 81-85 號舖                   | 屯門富健花園地下 87 號舖         |  |  |  |
| 屯門海珠路2號海典軒地下 16-17號舖                      | 屯門山景邨山景商場低層地下一樓 122 號舖 |  |  |  |
|                                           |                        |  |  |  |
| 其他區: 請參閱網頁 http:ppshk.com/hkt/prt/Web/ch/ |                        |  |  |  |

| <u>附錄</u> (III) | 「繳費靈」(PPS)各項程序                                        |                                          |
|-----------------|-------------------------------------------------------|------------------------------------------|
| 開設賬戶            | 1. 從附錄(I)名單中選取最方便的開戶地點                                | 註1:請選定一組易於記憶的數字,                         |
| (只需做            | 2. 開戶程序:                                              | 每次透過 <b>電話進行轉賬時使</b>                     |
| 一次)             | a. 帶備 <u>銀行提款咭</u> ,到選取地點透過終端                         | <u>用</u> 。                               |
|                 | 機開戶;                                                  | 註2:請選定一組易於記憶的數字,                         |
|                 | b. 在終端機擦咭及輸入提款咭密碼;                                    | 每次使用網上進行轉賬時使                             |
|                 | c. 選取支賬戶口(如咭內戶口超於一個);                                 | 用。                                       |
|                 | d. 輸入「 <b>五位數字繳費靈密碼</b> 」 (註1)                        | 註 3:請妥善保存收據,日後登記                         |
|                 | e. 輸入八位數字密碼(註 2)                                      | 賬單時,須輸入                                  |
|                 | f. 確認                                                 | 「繳費靈戶口編號」                                |
|                 | g. 取回一張收據,內附                                          |                                          |
|                 | i. 「 <u>繳費靈戶口編號</u> 」 (註 3)                           |                                          |
|                 | ii. 選取的支賬戶口號碼及其他資料                                    |                                          |
| 登記賬單            | 1. 致電 18013                                           | 註4: 浸信會永隆中學的商戶編號                         |
| (只需做            | 2. 登記賬單(按"1")                                         | 為 "9486"                                 |
| 一次)             | 3. 輸入「繳費靈戶口編號」(註3)                                    | <u>註 5</u> : 只輸入 <u>八位數字</u> 學生編         |
|                 | 4. 翰入商戶編號翰入 <b>"9486"</b> (註4)                        | 號(例如:20111234)                           |
|                 | 輸入學生編號在智能咭面的學生編號(註5)                                  |                                          |
| 繳費程序            | 1. 校方每次進行集體收費時,將發出家長信通                                | <u>註 6:</u> a.學生賬戶內的金額不足,將               |
|                 | 知,家長可按學生賬戶內的結存而 <b>輸入金額</b>                           | 引致校務處職員及學生不                              |
|                 | 2. 學生將於家長信指定日期 <u>拍咭確認繳款</u>                          | 便,懇請家長配合                                 |
|                 | 3. 如學生賬戶內的金額不足,學生未能成功確                                | b.智能咭不能用於校內小食                            |
|                 | 認繳款,家長須於當晚將足夠金額透過「繳                                   | 部及校外購物                                   |
|                 | 費靈」轉賬到學生賬戶內,翌日學生到校務                                   |                                          |
|                 | 處拍咭繳款(註6)                                             |                                          |
| 繳費/轉賬           | 1. 致電 18033                                           | <u>註7</u> : 基於每次轉賬,「繳費靈」                 |
|                 | 2. 繳付賬單(按"1")                                         | 公司將收取港幣\$2.1 作為                          |
|                 | 3. 輸入 <u>五位數字繳費靈密碼</u> 」(註 1)                         | 手續費,為減低手續費支                              |
|                 | 4. 輸入商戶編號輸入"9486" (註 4)                               | 出,本校將設定轉賬額最低                             |
|                 | 輸入學生編號-在智能咭面的學生編號(註5)                                 | <u>為\$100</u>                            |
|                 | 5. 輸入繳付金額(註 7) - 金額將轉賬到學生賬                            |                                          |
|                 |                                                       |                                          |
|                 | 0. 碓認(按1)<br>7. 六十十十十十十十十十十十十十十十十十十十十十十十十十十十十十十十十十十十十 |                                          |
|                 | 7. <u>記「皺款輛號</u> ,以使日後宣詞<br>(Lat化止它且不上山補旺, 可以要        |                                          |
|                 | (如不肥月尺疋岱成切特赋,了致电19012,如"分""长龄、 <b>始势绝势</b> ,即可欢宁)     |                                          |
| 本閉賬白            | 1 公入 F_Class 细社                                       |                                          |
| 旦风水厂<br>(學上)    | 1. 亚代L-Class 兩面 .<br>http://elass hwiss edu hk        |                                          |
| (7 1)           | 田戶Z紹·s+<學生評編號> 溶碼·<學生私人                               | <b>密碼</b> > 书                            |
|                 | 用戶名稱: n+<墨生証編號> 密碼: <家長私人                             | <u>₩</u> ~<br><b>密碼</b> >(學期初已發信通知)      |
|                 | луу Ланцер <u>чтеники</u> шки. <u>жекени</u>          |                                          |
|                 | 2. 按以下步驟查看戶口結存及紀錄:                                    | 。                                        |
|                 | a. 選擇"我的智能卡紀錄"                                        | ◎ 考勤 ~                                   |
|                 | b. 選擇 "學校紀錄"                                          | 2 考勤紀錄                                   |
|                 | c. 選擇"戶口結存及紀錄"                                        | 。 繳費 · · · · · · · · · · · · · · · · · · |
|                 | d. 顯示"戶口結存及紀錄"視窗                                      | <ol> <li>戶口結存及紀<br/>錄</li> </ol>         |
|                 |                                                       | <b>3</b> 繳費紀錄                            |
|                 | 4                                                     | 醫 增值紀錄                                   |
| 賬戶終止            | 賬戶將於學生離校時終止,剩餘金額將退回給                                  | 家長                                       |